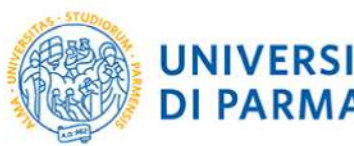

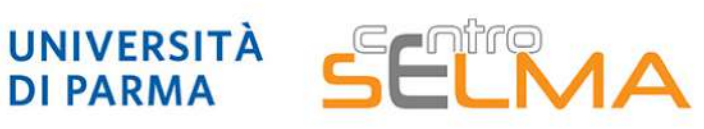

Centro Servizi E-Learning e Multimediali di Ateneo

## E.S.C.I. **E-learning Solutions for Course Innovation**

Modulo 3 FOCUS TECNICO SUGLI STRUMENTI

3.4.9 Moodle: il Wiki

Che cos'è e a cosa serve il wiki
Come aggiungerlo al proprio corso
Come configurarlo
Come costruire le pagine
Come gestire il wiki

#### 1. Che cos'è e a cosa serve il wiki Wiki Ó Lavoro di gruppo Visualizza Modifica Commenti Storico Manna Amministrazione Versione stampabile I legami Si ha un legame chimico guando una forza di natura elettrostatica tiene uniti più atomi in una specie chimica (legami forti, o primari o intramolecolari) o più molecole in una sostanza allo stato condensato (legami deboli, o secondari o intermolecolari). pagina 2 pagina 3 legami covalenti Il modulo di attività wiki consente ai partecipanti di inserire e modificare una

raccolta di pagine web. Un wiki può essere collaborativo, dove tutti possono lavorarci, oppure individuale, nel qual caso ciascun partecipante lavorerà sul proprio wiki.

Il wiki mantiene lo storico delle modifiche, elencando ciascuna modifica accanto al rispettivo autore.

#### 1.1 Breve panoramica della struttura del wiki

Il wiki presenta una parte centrale in cui può essere presente del testo e sotto dei link che rimandano alle varie pagine create

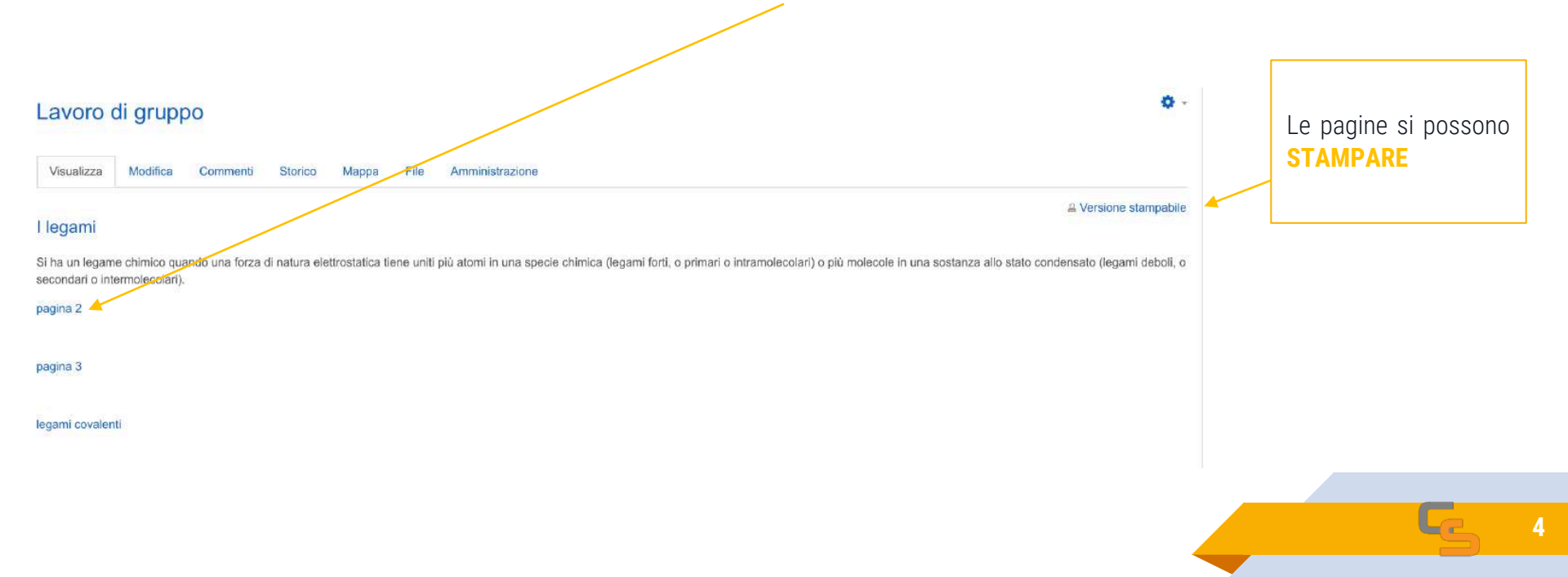

### 2. Come aggiungere il wiki al proprio corso

Accedere al proprio corso su Elly, cliccare su «attiva modifica», selezionare "Aggiungi una attività o una risorsa" e, infine, selezionare lo strumento «Wiki»

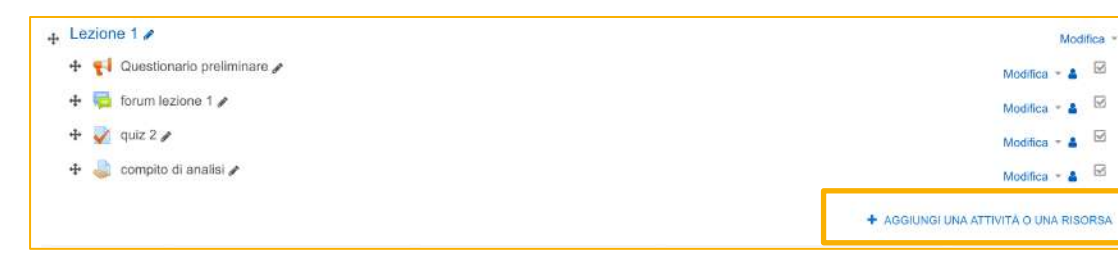

|              | =           |             |               | H-P<br>Contenuto |            |
|--------------|-------------|-------------|---------------|------------------|------------|
| Cartella     | Certificato | Chat        | Compito       | Interattivo      | Database   |
| ф <b>О</b>   | <b>台 1</b>  | \$ <b>0</b> | ☆ <b>0</b>    | ☆ <b>0</b>       | <b>☆ 0</b> |
| 2            | 0           | 13          |               | 5                | Au         |
| Diario       | Etichetta   | Feedback    | File          | Forum            | Glossario  |
| ☆ 0          | ☆ 0         | 습 <b>0</b>  | ☆ <b>0</b>    | ☆ <b>0</b>       | ☆ <b>0</b> |
| H-P          | 4           | 20          |               | -                |            |
|              | IMS content |             | 17 <u>-</u>   | Pacchetto        |            |
| H5P          | package     | Lezione     | Libro         | SCORM            | Pagina     |
| ☆ <b>0</b>   | <b>☆ 0</b>  | ☆ <b>0</b>  | \$\$ <b>0</b> | ☆ <b>O</b>       | ☆ <b>0</b> |
| 21           | 20          |             | 2             | 2                |            |
| Land I       |             |             |               | Simple           |            |
| Prenotazione | Presenze    | Quiz        | Scelta        | Certificate      | Sondaggi   |
| ☆ <b>0</b>   |             | ☆ 0         | ☆ <b>0</b>    | ☆ <b>0</b>       | ☆ <b>0</b> |
|              |             | <b>*</b>    | 2             |                  |            |
| Tool esterno | URL         | Wiki        | Workshop      |                  |            |
| ☆ <b>0</b>   | \$ 0        | ☆ 0         | <b>公 O</b>    |                  |            |

### 3. Come configurare il Wiki

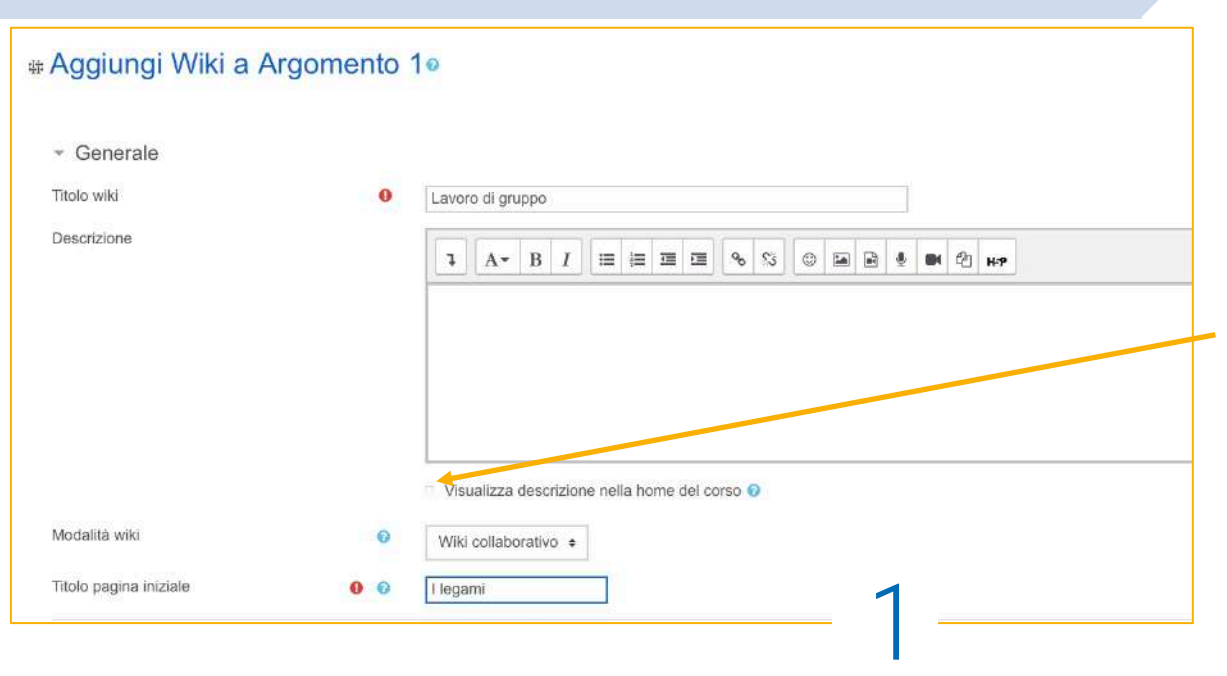

É necessario, come primo *step*, dare un titolo al Wiki e inserire (se si desidera) una breve descrizione che, spuntando la casella apposita, sarà visualizzabile nella homepage del corso.

Si può optare per un wiki collaborativo o individuale e viene richiesto l'inserimento di un titolo per la pagina iniziale che **non potrà più essere modificato in seguito** 

#### 3. Come configurare il Wiki

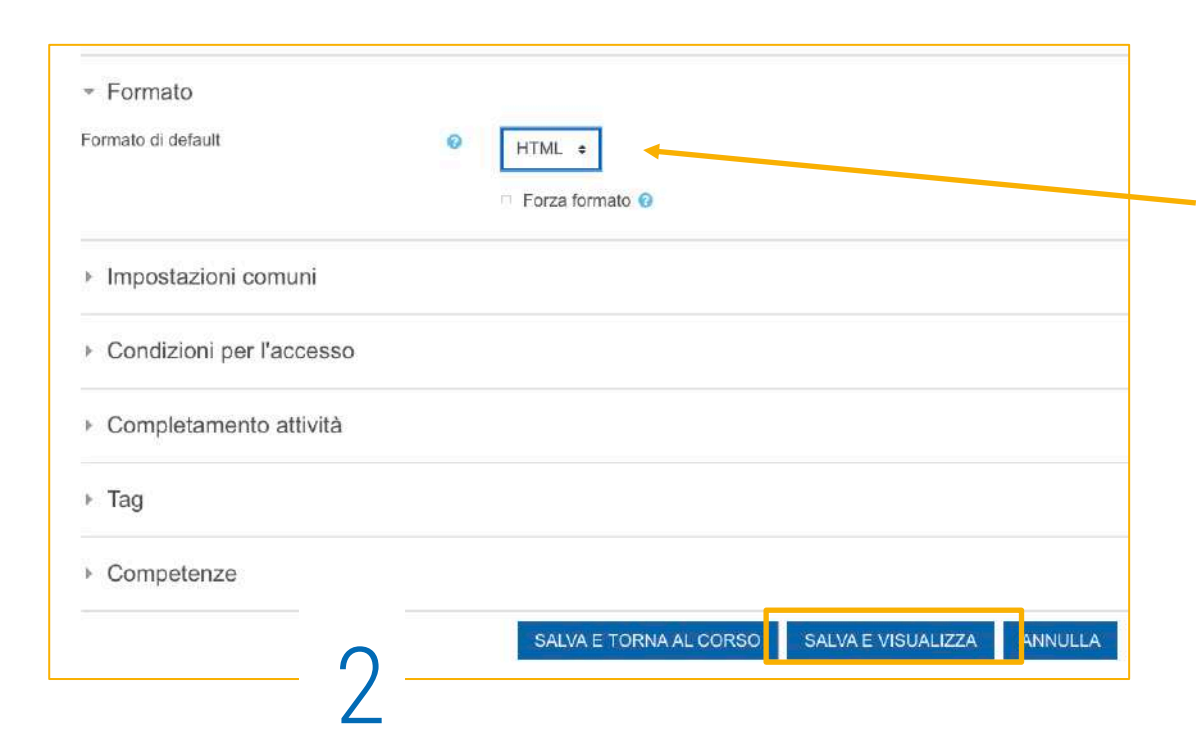

Le altre impostazioni sono già settate di default e consigliamo di non intervenire.

Tuttavia, segnaliamo che è possibile, espandendo i menu a tendina dall'icona del triangolino, cambiare alcune opzioni (ad esempio le condizioni per l'accesso).

Al termine cliccare su «salva e visualizza»

### 4. Come costruire il wiki: creare la prima pagina

Nelle pagina successiva di questa guida verranno mostrati nel dettaglio i comandi dell'editor

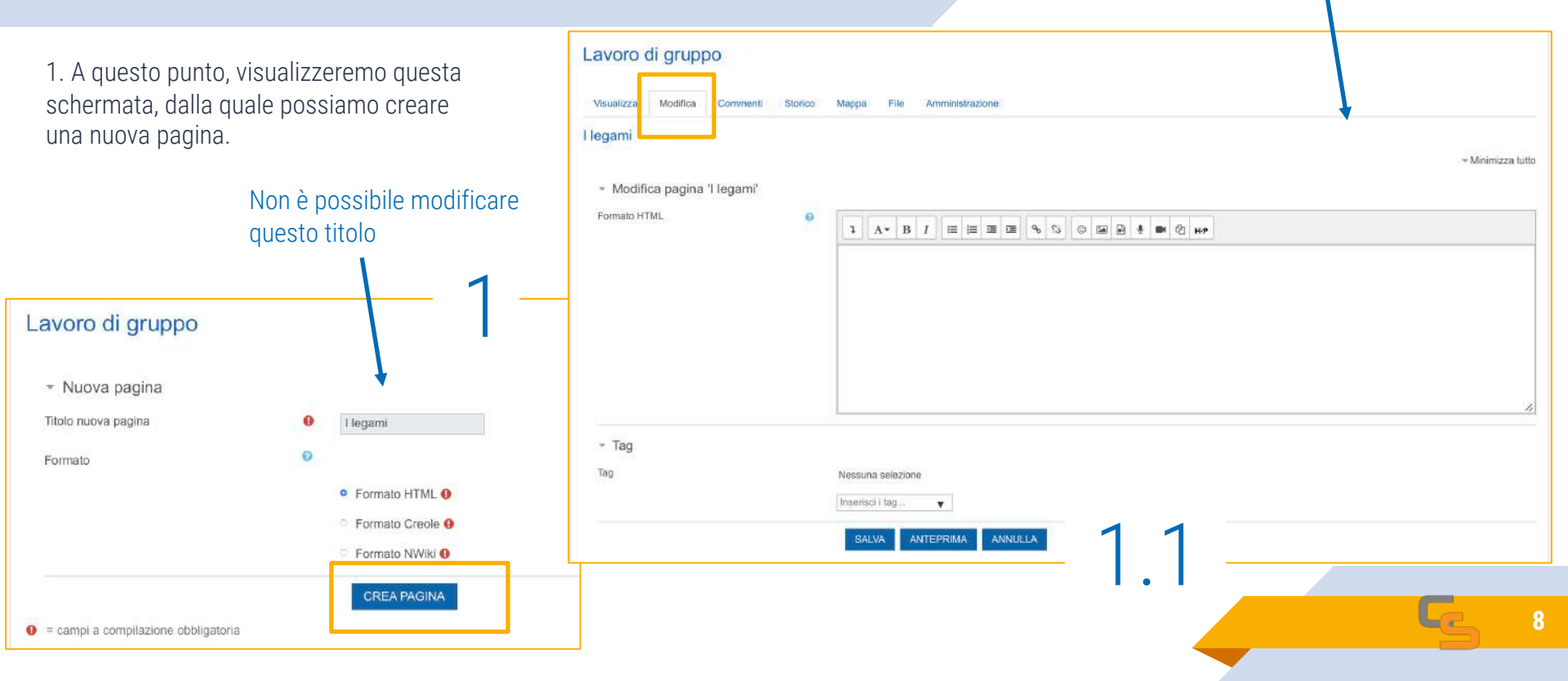

### 4. Come costruire il wiki: creare la prima pagina

Illustriamo qui i principali comandi per editare il testo della pagina e inserire altro materiale

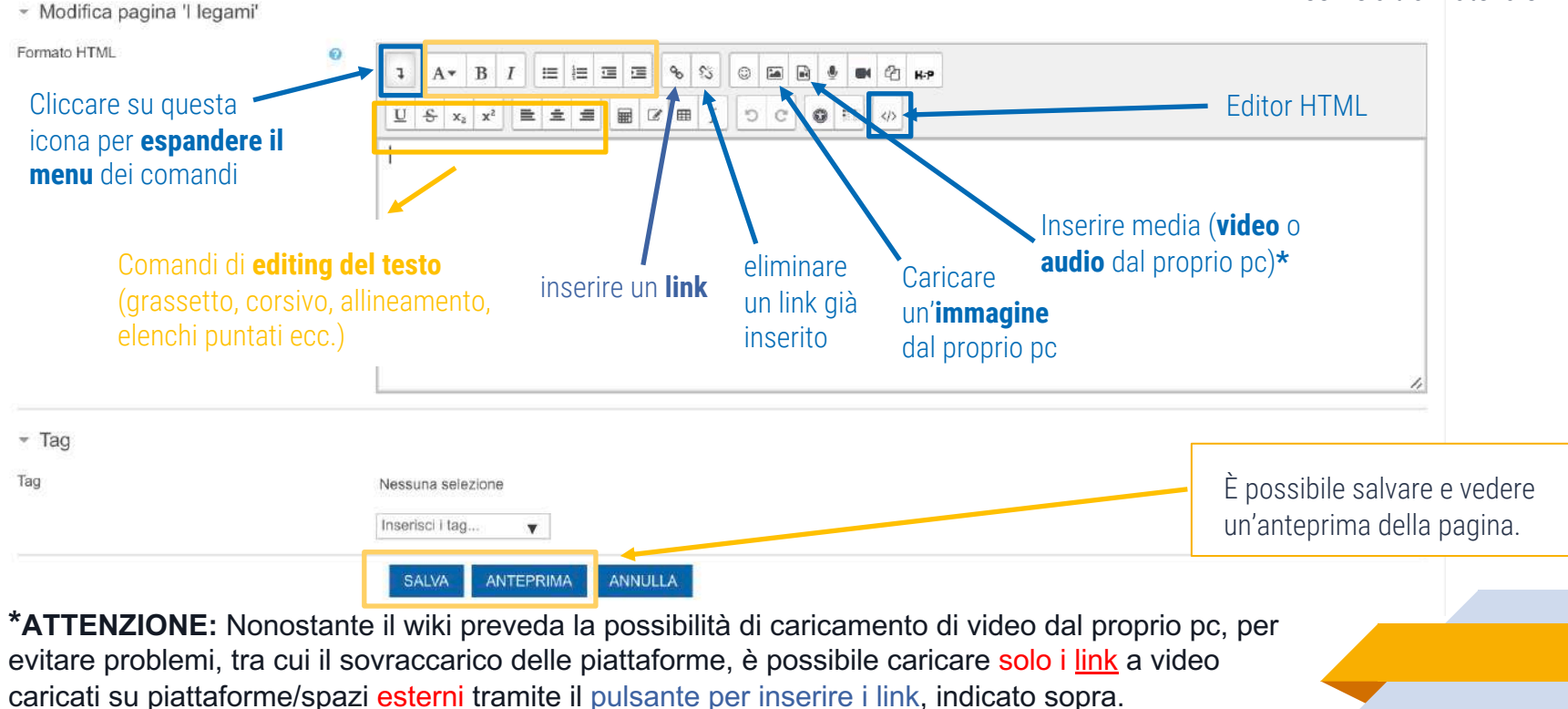

# 4.1 Come costruire il wiki: creare le pagine successive

2. Dopo aver cliccato sulla tab **Modifica**, per creare nuove pagine, inserire il titolo della pagina che si vuole creare tra 2 parentesi quadre, come mostrato.

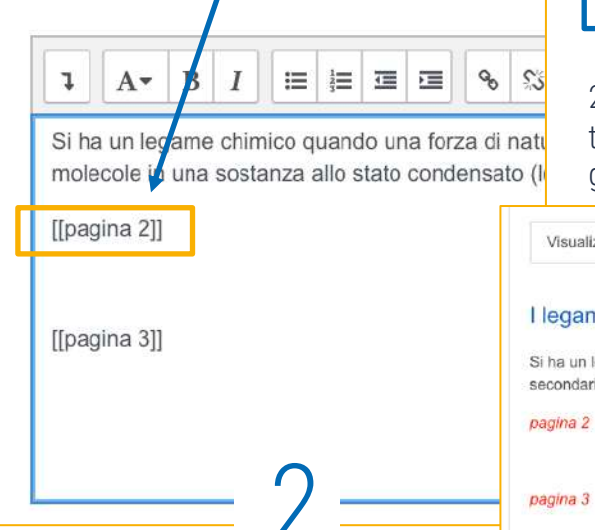

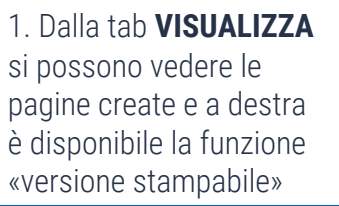

2.1 I titoli delle nuove pagine compariranno sotto al testo della pagina principale. Cliccarvi sopra per generare e modificare le singole pagine

A Versione stampabile

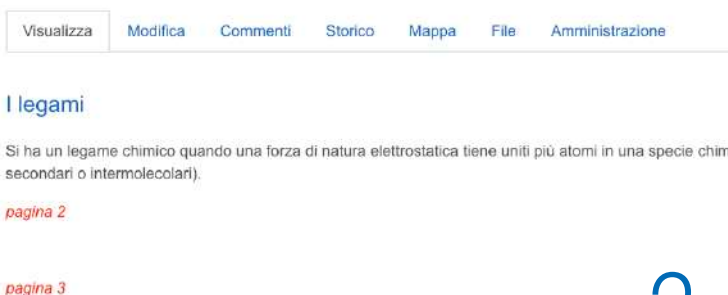

2.2 Cliccare su «crea pagina» per generare e modificare la pagina

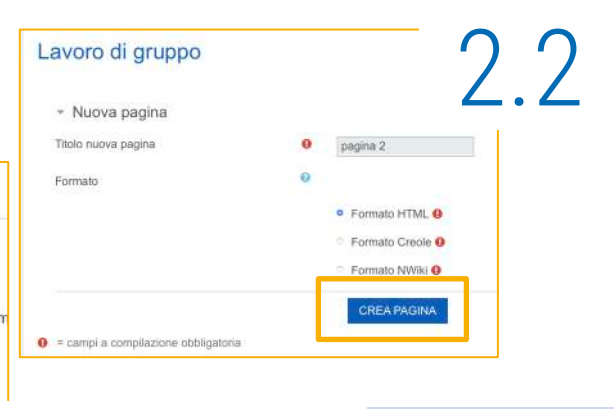

#### 5. Come gestire il wiki: inserire commenti

#### 3. Dalla Tab Commenti è possibile inserire e visualizzare commenti

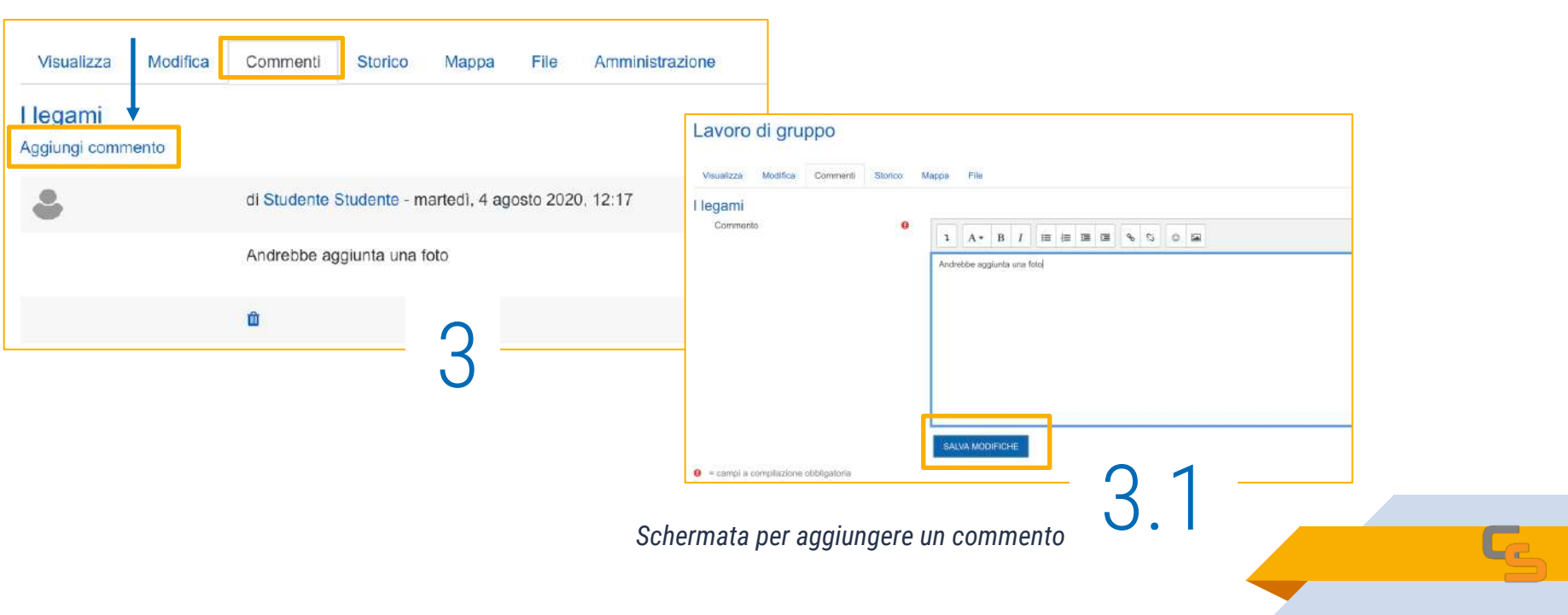

#### 5.1 Come gestire il wiki: le altre tab

## 5. Dalla Tab **Mappa** è possibile visualizzare la struttura del wiki

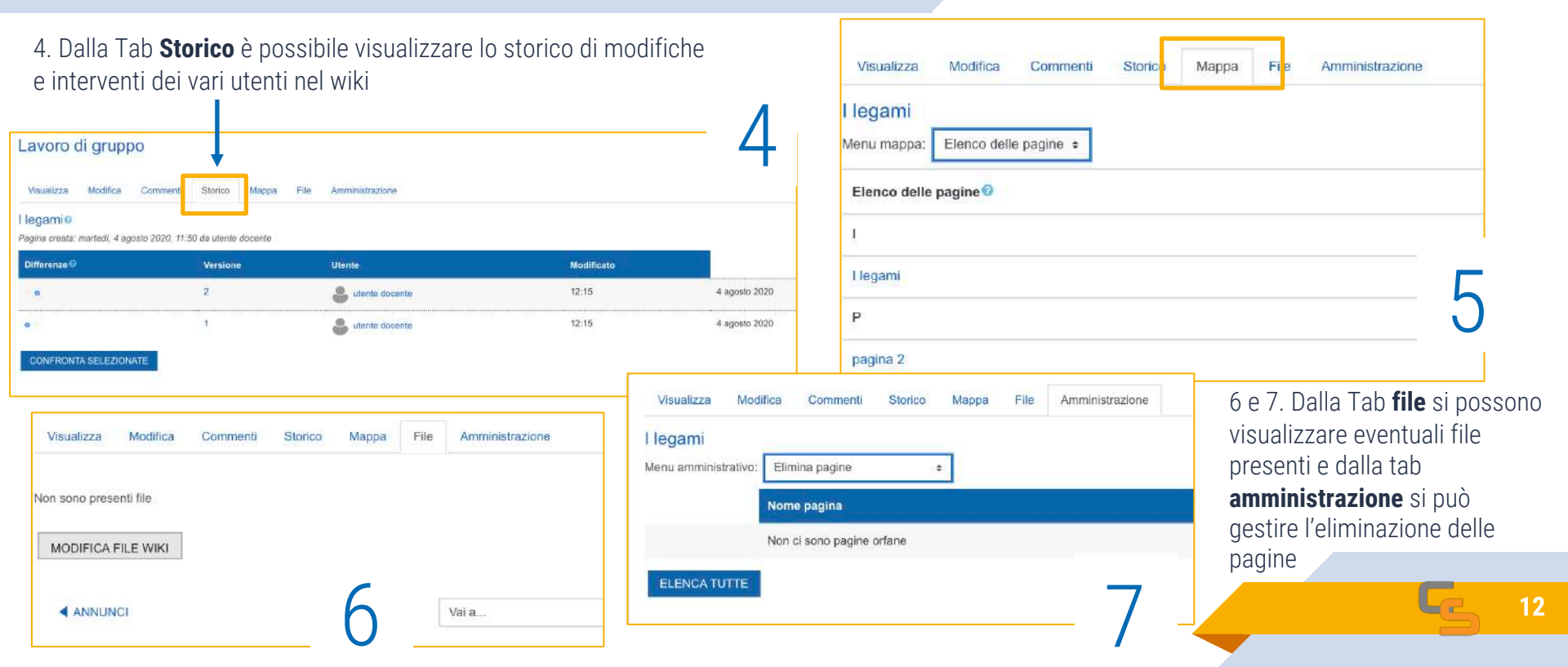

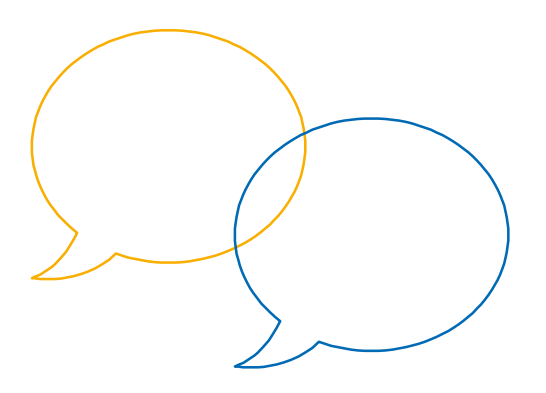

La guida sul sito di Moodle:

https://docs.moodle.org/35/it/Attività\_Wiki

# **Grazie per l'attenzione**

Hai qualche domanda?

supporto.elly@unipr.it

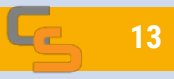